# POUNCE: STUDENT INSTRUCTIONS FOR REGISTERING, ADDING OR DROPPING CLASSES

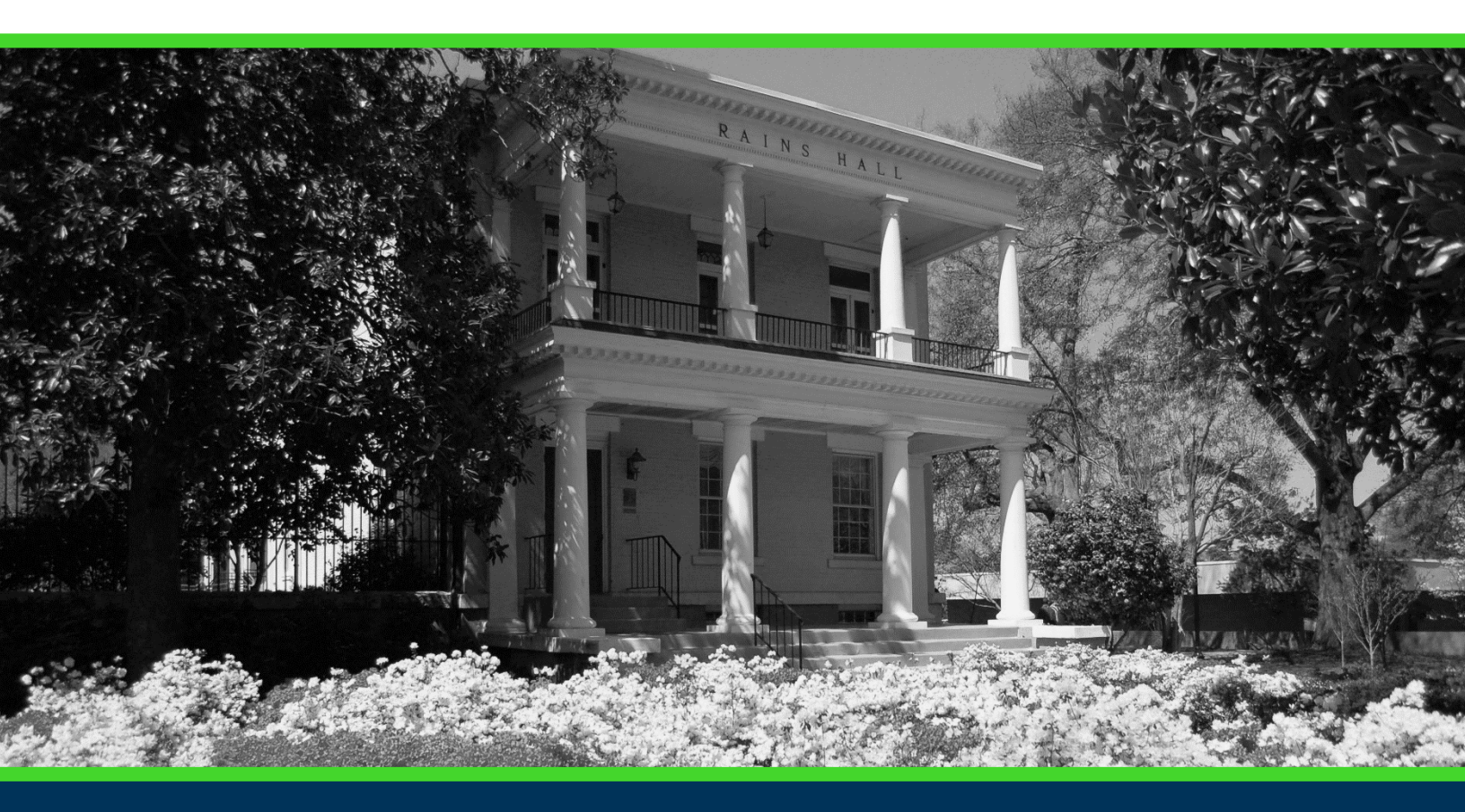

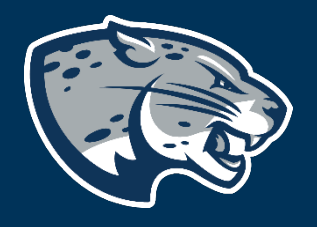

## OFFICE OF THE REGISTRAR USER INSTRUCTIONS

## **TABLE OF CONTENTS**

| PROCESS      | . 2 |
|--------------|-----|
| INSTRUCTIONS | . 2 |
| CONTACT      | . 4 |

### POUNCE: STUDENT INSTRUCTIONS FOR REGISTERING, ADDING OR DROPPING CLASSES

## **PROCESS**

These instructions are used to assist students in navigating through POUNCE to register for classes or add/drop classes.

## **INSTRUCTIONS**

1. Login to https://pounce.augusta.edu.

2. Select "Student".

Personal Information Update addresses, contact information or marital status; rev Student Register, View your academic records.

Financial Aid Apply for Financial Aid, review status and loans.

Student Account Click here to pay acceptance deposits, housing deposits, pay

Parking Registration & Permit Payment Choose a permit and pay for your permit here each semeste View Your Accepted Promissory Note

NelNet Payment Plan Portal

#### 3. Select "Registration".

#### Student

Enrollment Certification Obtain enrollment certification and more at the Nationa

Financial Aid Apply for Financial Aid, review status and loans.

JagTrax for Students Use JagTrax to track your degree progress.

Notice: You will be prompted to log into JagTrax with yo

Registration Check your registration status, class schedule and add (

Student Profile View all student information at one time.

Student Records View your holds, grades, transcripts

Request CeCredential Recent graduates may connect to CeCredential TRUST,

#### 4. Select "Registration, Add or Drop Classes".

### POUNCE: STUDENT INSTRUCTIONS FOR REGISTERING, ADDING OR DROPPING CLASSES

Concise Course Schedule
Current Schedule
Look Up Classes
Pay Your Bill / View Student Account / Set up eRefund Deposit Information Click here to pay your bill, view your student account, and set up your eRefund deposit information
Registration, Add or Drop Classes
Registration Status
Schedule Planner
Schedule Planner Registration Cart
Select Term
Student Detail Schedule
Week at a Glance
Withdrawal Information

# 5. If you receive this, you need to get the PIN from your advisor. Once you have it, enter it and click "Submit".

Alternate PIN Verification

🗊 Please enter your Alternate Personal Identification Number (Term PIN) for verification, then click Submit PIN. (See Academic Advisor for your term PIN.)

Alternate PIN:

Submit

6. Select the term you are trying to register for and click "Submit".

#### Registration Term

Select a Term: Fall 2021 ∨

Submit

7. Enter the CRN you wish to add/drop and click "Submit".

#### Add Classes Worksheet

| CRNs           |              |       |
|----------------|--------------|-------|
|                |              |       |
| Submit Changes | Class Search | Reset |

### POUNCE: STUDENT INSTRUCTIONS FOR REGISTERING, ADDING OR DROPPING CLASSES

#### 8. If there were no issues, your courses will show as "Web Registered" under Status. If there were issues, you should see the error causing the issue below this. See

<u>https://www.augusta.edu/registrar/registrationerrormessages.php</u> to determine how to proceed.

#### Current Schedule

| Status                                                                                          | Action                             | CRN                                       | Subj Crse Se                                     | ç Level                                                                          | Cred Grade Mode             | e Title            |
|-------------------------------------------------------------------------------------------------|------------------------------------|-------------------------------------------|--------------------------------------------------|----------------------------------------------------------------------------------|-----------------------------|--------------------|
| **Web Registered** on Feb 16, 2021                                                              | None                               | ✓ 18659                                   | 9 BUSA 1105 A                                    | Undergraduate Semeste                                                            | r 3.000 Normal              | Intro. to Business |
| **Registered** on Feb 17, 2021                                                                  | None                               | ✓ 13087                                   | ACCT 2101 A                                      | Undergraduate Semeste                                                            | r 3.000 <mark>Normal</mark> | Prin of Acct I     |
| **Web Registered** on Mar 10, 2021                                                              | . None                             | ✓ 21250                                   | WELL 1507 G                                      | Undergraduate Semeste                                                            | r 1.000 Normal              | Jogging            |
| **Web Registered** on Mar 10, 2021                                                              | None                               | ✓ 19706                                   | WELL 1506 D                                      | Undergraduate Semeste                                                            | r 1.000 Normal              | Weight Training    |
| Total Credit Hours: 8.000                                                                       |                                    |                                           |                                                  |                                                                                  |                             |                    |
| Mining Hours: 8.000                                                                             |                                    |                                           |                                                  |                                                                                  |                             |                    |
| Minimum Hours: 0.000                                                                            |                                    |                                           |                                                  |                                                                                  |                             |                    |
| Maximum Hours: 9999999.999                                                                      |                                    |                                           |                                                  |                                                                                  |                             |                    |
| Date: May 19, 2021 02:                                                                          | 31 pm                              |                                           |                                                  |                                                                                  |                             |                    |
| Course: 21250 WELL 1507 G Ca<br>Course: 19706 WELL 1506 D Ca<br>Please make an adjustment to yo | mpus: He<br>mpus: Fo<br>our course | alth Sciend<br>rest Hills C<br>e schedule | ces Campus St<br>Campus Status<br>as soon as pos | atus: **Web Registered*:<br>: **Web Registered**<br>sible, as seats in other cou | *<br>Irse sections may fil  | l quickly.         |
| Add Classes Worksheet                                                                           |                                    |                                           |                                                  |                                                                                  |                             |                    |
| CRNs                                                                                            |                                    |                                           |                                                  |                                                                                  |                             |                    |
|                                                                                                 |                                    |                                           |                                                  |                                                                                  |                             |                    |
|                                                                                                 |                                    |                                           |                                                  |                                                                                  |                             |                    |
| Submit Changes Class Search R                                                                   | eset                               |                                           |                                                  |                                                                                  |                             |                    |

## CONTACT

If you have any additional questions, please contact our office at **registrar@augusta.edu.**